# SPA100系列VOIP快速設定

### 目標

VoIP是一種透過網際網路通訊協定(IP)網路(例如網際網路)傳輸語音通話的方法。管理員可以使 用此頁配置電話埠以確保連線到IP語音網路。本文說明當使用者首次訪問裝置時,如何在 SPA100系列上設定VoIP(IP語音)。

### 適用裝置 | 韌體版本

• SPA100系列 | 1.1.0(下載 最新版本)

## VOIP設定

**附註:**連線到服務提供商網路需要Internet連線。當電纜從ATA的WAN埠連線到路由器或寬頻網路 裝置上的埠時,ATA的預設設定具有自動連線。

步驟1.登入到Web配置實用程式。Quick Setup頁面是開啟的第一頁:

| Quick Setup   |                                                                           |   |
|---------------|---------------------------------------------------------------------------|---|
| Line 1        |                                                                           |   |
| Proxy:        | Proxy1                                                                    | ] |
| Display Name: | User1 User ID:                                                            | 1 |
| Password:     | *****                                                                     |   |
| Dial Plan:    | (*xx [3469]11 0 00 [2-9]xxxxxxxxxxxxxxxxxxxxxxxxxxxxxxxxxxxx              | ] |
| Line 2        |                                                                           |   |
| Proxy:        | Proxy2                                                                    |   |
| Display Name: | User2 User ID:                                                            | 2 |
| Password:     | ******                                                                    |   |
| Dial Plan:    | (*xx [3469]11 0 00 [2-9]xxxxxx[2-9]xxxxxxxx0 xxxxxxxxxxxxxxxxxxxxxxxxxxxx |   |
|               |                                                                           |   |
| ne 1          |                                                                           |   |
| Proxy:        | Proxy1                                                                    |   |
| Display Name: | Test1 User ID:                                                            | 1 |
| assword:      | *****                                                                     |   |
| Dial Plan:    | (*xx[[3469]11 0 00[[2-9]xxxxxxxxxxxxxxxxxxxxxxxxxxxxxxxxxxxx              |   |

步驟2.在第1行的「代理」欄位中輸入值。它是服務提供商代理伺服器的域名或URL。如果需要,對 行2重複相同操作。兩個欄位的代理名稱應不同。

| Line 1        |                              |                                    |   |
|---------------|------------------------------|------------------------------------|---|
| Proxy:        | Proxy1                       |                                    |   |
| Display Name: | Test1                        | User ID:                           | 1 |
| Password:     | *******                      |                                    |   |
| Dial Plan:    | (*xx [3469]11 0 00 [2-9]xxx0 | 00x 1x0x(2-9]x0000xS0 x00000000x.) |   |

步驟3.在「行1」的「顯示名稱」欄位中輸入用於標識您的帳戶的顯示名稱。它還可以用作來電者 ID名稱。如果需要,對行2重複相同操作。

| Line 1        |                             |                                    |   |
|---------------|-----------------------------|------------------------------------|---|
| Proxy:        | Proxy1                      |                                    | ] |
| Display Name: | Test1                       | User ID:                           | 1 |
| Password:     | *******                     |                                    |   |
| Dial Plan:    | (*xx [3469]11 0 00 [2-9]xxx | 00x(1x0x(2-9]x000xxS0)x000x00xxx.) |   |

### 步驟4.輸入使用者ID號以登入到線路1使用者ID的Internet帳戶。可以是字母或數字。如果需要,對 Line2重複相同操作。

| Line 1        |                             |                                      |   |
|---------------|-----------------------------|--------------------------------------|---|
| Proxy:        | Proxy1                      |                                      |   |
| Display Name: | Test1                       | User ID:                             | 1 |
| Password:     | *******                     |                                      |   |
| Dial Plan:    | (*xx [3469]11 0 00 [2-9]xxx | 000(1x0x[2-9]x00000x\$0 x00000000x.) |   |

### 步驟5.在「密碼」欄位中輸入所需的密碼,以登入到第1行的Internet帳戶。如果需要,對行2重複相 同操作。

| Line 1        |                              |                                      |   |   |
|---------------|------------------------------|--------------------------------------|---|---|
| Proxy:        | Proxy1                       |                                      |   |   |
| Display Name: | Test1                        | User ID:                             |   | 1 |
| Password:     | ******                       |                                      |   |   |
| Dial Plan:    | (*xx [3469]11 0 00 [2-9]xxxx | cox(1xcx(2-9)xcccccxS0)xcccccccccc.) | ] |   |

步驟6.在「撥號計畫」欄位中輸入適合管理員通訊套件的撥號計畫。否則,管理員可以保留第1行和 第2行的預設設定。

**附註**:撥號方案包含由管道字元"I"分隔的數字序列。該序列括在括弧內。撥號計畫中的每個數字序 列包括一系列元素,這些元素分別匹配於使用者按下的鍵。撥號方案的示例是:([1-8]xx | 9, xxxxxxx | 9, <:1>[2-9]xxxxxxxx | 8, <:1212>xxxxxxx | 9, 1 [2-9] xxxxxxxx | 9, 1 900 xxxxxxx ! | 9, 011xxxxxx。 | 0 | [49]11)

- [1-8]xx 允許使用者撥打任何以1到8之間的數字開頭的三位數字。如果系統使用四位數分機 ,請輸入備用字串:[1-8]xxx。此撥號計畫與系統上的分機相關聯。
- 9, xxxxxxx 使用者按9鍵後, 撥打任意七個數字, 就像本地呼叫一樣。此撥號方案與使用七 位數字的本地撥號關聯。
- 9, <:1>[2-9]xxxxxxxx 此示例適用於需要本地區號的情況。使用者按9後,請輸入一個以2到 9之間的數字開頭的10位數字。此撥號計畫與具有3位區號和7位本地號碼的本地撥號關聯。
- 8, <:1212>xxxxxxx 本示例適用於運營商需要本地區號,但大多數呼叫都轉到某個區號的情況。使用者按8後,輸入任意七個數字。系統自動插入1字首和212區號,然後將號碼傳送給運營商。此撥號方案與具有自動插入的3位區號的本地撥號關聯。
- 9, 1 [2-9] xxxxxxxx 使用者按9後,輸入以1開頭並隨後數字2至9的任何11位數字。此撥號方 案與美國長途電話關聯。
- 9,1900 xxxxxxx!—本示例適用於防止使用者撥打與高收費或不適當內容(如美國的1-900號碼)相關的號碼。使用者按9後,輸入11位數字。如果序列以數字1900開始,則呼叫被拒絕。此撥號計畫與受阻號碼關聯。
- 9, 011xxxxxx。 使用者按9後,輸入任何以011開頭的號碼。此撥號方案與來自美國的國際呼 叫相關聯。

步驟7.點選Submit,更新裝置並配置更改。

### 驗證進度的步驟

步驟1.登入到Web配置實用程式,然後選擇**語音 >資訊**以導航到*資訊*頁。向下滾動到該頁面的 FXS1或FXS2狀態部分。驗證註冊狀態是否為「已註冊」。如果線路未註冊,請刷新瀏覽器幾次 ,因為註冊可能需要幾秒鐘才能完成。此外,請確認Internet設定和DNS伺服器設定是基於ISP的資 訊配置的。

| nformation               |                   |                                |
|--------------------------|-------------------|--------------------------------|
| Product Information      |                   |                                |
| Product Name:            | SPA122            | Serial Number: CBT1527000      |
| Software Version:        | 1.1.0(011)        | Hardware Version: 1.0.0        |
| MAC Address:             | 30E4DB726B2E      | Client Certificate: Installed  |
| Customization:           | Open              |                                |
| System Status            | 1/1/2000 00:42:38 | Elapsed Time: 00-03-05         |
| RTP Packets Sent         | 0                 | RTP Bytes Sent: 0              |
| RTP Packets Bery         | 0                 | PTP Bytes Bery: 0              |
| SIP Messages Sent        | 14                | SIP Bytes Sent: 6922           |
| SIP Messages Recv:       | 0                 | SIP Bytes Recv: 0              |
| External IP:             |                   |                                |
| Line 1 Status            |                   |                                |
| Hook State:              | Off               | Registration State: Registered |
| Last Registration At:    | 0/0/0 00:00:00    | Next Registration In: 26 s     |
| Message Waiting:         | No                | Mapped SIP Port:               |
| Call Back Active:        | No                |                                |
| Last Called Number:      |                   | Last Caller Number:            |
| Call 1 State:            | Idle              | Call 2 State: Idle             |
| Call 1 Tone:             | None              | Call 2 Tone: None              |
|                          |                   |                                |
| Call 1 Jitter:           |                   | Call 2 Jitter:                 |
| Call 1 Round Trip Delay: |                   | Call 2 Round Trip Delay:       |
| Call 1 Packets Lost:     |                   | Call 2 Packets Lost:           |
| Call 1 Packet Error:     |                   | Call 2 Packet Error:           |
| Line 2 Status            |                   |                                |
| Hook State:              | On                | Registration State: Registere  |
| Last Registration At:    | 0/0/0 00:00:00    | Next Registration In: 26 s     |
| Message Waiting:         | No                | Mapped SIP Port:               |
| Call Back Active:        | No                |                                |
| Last Called Number:      |                   | Last Caller Number:            |
| Call 1 State:            | Idle              | Call 2 State: Idle             |
| Call 1 Tone:             | None              | Call 2 Tone: None              |
| Call 1 Encoder:          |                   | Call 2 Encoder:                |
| Call 1 Decoder:          |                   | Call 2 Decoder:                |
| Call 1 FAX:              |                   | Call 2 FAX:                    |
| Call 1 Type:             |                   | Call 2 Type:                   |
| Call 1 Remote Hold       |                   | Call 2 Remote Hold             |
| Call 1 Callback:         |                   | Call 2 Callback:               |
| Call 1 Peer Name         |                   | Call 2 Peer Name               |
| our recirculte.          |                   | Gai 2 Feet Manle.              |

步驟2.通過外部電話向ITSP分配的號碼發出入站呼叫。如果電話振鈴,則啟用呼叫的雙向音訊。